## Error A required privilege is not held by the client when building Windows PE

Windows PE rescue media creation fails and the following may be seen the the Windows PE log file:

ImageX Tool for Windows Copyright (C) Microsoft Corp. All rights reserved. Version: 6.2.9200.16384 Mounting: [C:\boot\macrium\WADKFiles\media\sources\boot.wim, 1] -> [C:\boot\macrium\WADKFiles\mount]... [ 0% ] Mounting progress Error mounting image. A required privilege is not held by the client.

This error may indicate that default Windows security settings have been to be modified. Typically, this is caused by Anti-Virus/Security software or by incorrect 'Administrator' group assignments.

Note: To view the Windows PE log file click the 'View Log' button in the 'Prepare Windows PE Image' wizard page:

| Rescue Media     | a Wizard                          |                                                                                          |
|------------------|-----------------------------------|------------------------------------------------------------------------------------------|
| Prepare          | Windows PE Ir                     | nage                                                                                     |
| Select you       | r architecture and WIM            | Type, then press next                                                                    |
| Use the W        | indows Assessment and             | Deployment Kit to prepare the Reflect PE image                                           |
| Build the        | PE Environment                    |                                                                                          |
|                  | PE Architecture:                  | 64Bit 🗸                                                                                  |
| 61.2             | Include optional cor              | mponents - required for iSCSI and BitLocker support<br>unlock BitLocker encrypted drives |
|                  | Default base WIM<br>(Recommended) | C:\ProgramData\Macrium\Reflect\Windows Kits\8.0\\winpe.wim                               |
|                  | ○ Custom base WIM                 |                                                                                          |
| For adva         | anced users, a custom W           | IM enables you to prepare your own Windows PE environment.                               |
| Mounting t       | he Windows Image File             |                                                                                          |
| View Lo          | g                                 | Please press the <b>Next</b> button to continue.                                         |
|                  | Help                              | < Back Next > Cancel Finish                                                              |
| To resolve follo | w the steps below:                |                                                                                          |

## Ensure that your Windows User Account is a member of the Administrators Group

1. Start the Windows 'Computer Management' console by running 'compmgmt.msc'

In Windows 10 type **compmgmt.msc** in the search box:

|           | 📕 My s                        | stuff            |             | Q    | Web      |
|-----------|-------------------------------|------------------|-------------|------|----------|
| -         | compmg                        | mt.msc           |             |      |          |
| In Window | vs 7 and Vista o<br>pmgmt.msc | click 'Start' an | nd type cor | npmg | jmt.msc: |
| <b>@</b>  | 6                             |                  | 0           |      |          |

2. Navigate to 'Local Users and Groups' > 'Groups', then right click on 'Administrators' and select 'Add to group'.

| Somputer Management (Local                                                                                                    | Name                    | Description                                 |
|----------------------------------------------------------------------------------------------------|-------------------------|---------------------------------------------|
| V 🙀 System Tools                                                                                                    | Access Control Assist   | Members of this group can remot             |
| > ( Task Scheduler                                                                                                    | Administrators          | Add to Group                                |
| > 🛃 Event Viewer                                                                                                    | 🗿 Backup Operators      | rride se                                    |
| > 👸 Shared Folders                                                                                                    | A Cryptographic Ope     | All Tasks > perfor                          |
| <ul> <li>Local Users and Groups</li> </ul>                                                                                                    | A Distributed COM U     | Unch, a                                     |
| Groups                                                                                                    | Not the Readers         | n read e                                    |
| > ( Performance                                                                                                    | A Guests                | Rename ess as m                             |
| A Device Manager                                                                                                    | 🜆 Hyper-V Administra    | Properties ve com                           |
| ✓ <a>Array</a> <a>Array</a> | A IIS_IUSRS             | ernet Inf                                   |
| 🔤 Disk Management                                                                                                    | 👰 Network Configura     | Help have s                                 |
| > 🛃 Services and Applications                                                                                                    | A Performance Log Users | Members of this group may sche              |
|                                                                                                    | nterformance Monitor    | Members of this group can acces             |
|                                                                                                    | A Power Users           | Power Users are included for back           |
| I I                                                                                                    | 1 All 1 1 1 1 1 1       | A.A. 1. 1. 1. 1. 1. 1. 1. 1. 1. 1. 1. 1. 1. |

| 3. If your user account isn't in the list then <b>click the Add bu</b> |
|------------------------------------------------------------------------|
|------------------------------------------------------------------------|

| Administrators Properties                                                                                                    | ?                                       | ×                       |                |
|----------------------------------------------------------------------------------------------------|-----------------------------------------|-------------------------|----------------|
| General                                                                                                    |                                         |                         |                |
| Administrators                                                                                                    |                                         |                         |                |
| Description: Administrators have complete a to the computer/domain                                                                                                    | nd unrestricted a                       | iccess                  |                |
| Members:                                                                                                    |                                         |                         |                |
| Add Remove Changes to a u<br>are not effectiv<br>user logs on.                                                                                                    | iser's group mem<br>e until the next ti | bership<br>me the       |                |
|                                                                                                    | Apply                                   | Help                    |                |
| UK Cancel                                                                                                    |                                         |                         |                |
| ter your account name and click 'OK'.                                                                                                    |                                         |                         |                |
| Iter your account name and click 'OK':<br>Select Users                                                                                                    |                                         |                         |                |
| ter your account name and click 'OK':<br>Select Users                                                                                                    |                                         |                         |                |
| Select this object type:<br>Users or Built-in security principals                                                                                                    |                                         | Object                  | Types          |
| The second second secon |                                         | Object                  | Types          |
| Inter your account name and click 'OK':<br>Select Users<br>Select this object type:<br>Users or Built-in security principals<br>From this location:                                                                                                    |                                         | Object                  | Types          |
| the point of the point of       |                                         | Object<br>Loca          | Types          |
| OK     Cancel       Inter your account name and click 'OK':       Select Users       Select this object type:       Users or Built-in security principals       From this location:       Image: Enter the object names to select (examples):       John                                                                                                    |                                         | Object<br>Loca<br>Check | Types<br>tions |

## Ensure that the 'Administrators' Group is assigned to the 'Auditing and Security log'

1. Start the 'Local Group Policy Editor' by running 'gpedit.msc'.

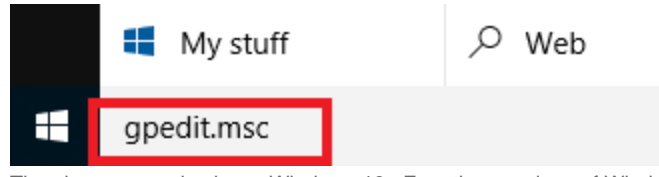

The above example shows Windows 10. For other versions of Windows click the 'Start' button or press the Windows key and type 'gpedit.msc'

2. Navigate to 'Computer Configuration > Windows Settings > Security Settings > Local Policies > User Rights Assignment' and select 'Manage audit and security log'':

| I Local Group Policy Editor                                                                                                    | _   |                                                                                                    | ×                                                                                                    |  |
|----------------------------------------------------------------------------------------------------|-----|----------------------------------------------------------------------------------------------------|----------------------------------------------------------------------------------------------------|--|
| File Action View Help                                                                                                    |     |                                                                                                    |                                                                                                    |  |
|                                                                                                    |     |                                                                                                    |                                                                                                    |  |
| <ul> <li>Cocal Computer Policy</li> <li>Computer Configuration</li> <li>Software Settings</li> <li>Windows Settings</li> <li>Windows Settings</li> <li>Mame Resolution Policy</li> <li>Scripts (Startup/Shutdown)</li> <li>Security Settings</li> <li>Security Settings</li> <li>Security Settings</li> <li>Security Settings</li> <li>Security Settings</li> <li>Security Optices</li> <li>Security Options</li> <li>Windows Firewall with Advanced Security and security log</li> <li>Modify an object label</li> <li>Modify an object label</li> <li>Modify an object label</li> <li>Modify firmware environment values</li> <li>Sefurity Policies</li> <li>Software Restriction Policies</li> <li>Software Restriction Policies</li> <li>Software Restriction Policies</li> <li>Modify an object label</li> <li>Modify firmware environment values</li> <li>Perform volume maintenance tasks</li> <li>Profile single process</li> <li>Profile single process</li> <li>Profile single process</li> <li>Profile softe and directories</li> <li>Advanitistative Templates</li> <li>Churd aver the protive</li> <li>Churd aver the protive</li> <li>Churd aver the protive</li> <li>Churd aver the protive</li> <li>Software Restriction Policies</li> <li>Software Restriction Policies</li> <li>Software Restriction Policies</li> <li>Software Restriction Policies</li> <li>Churd aver the protive</li> <li>Churd aver the protive</li> <li>Churd aver the protive</li> </ul> | ega | Security<br>Adminis<br>LOCAL S<br>LOCAL S<br>Users, Sy<br>Adminis<br>Adminis<br>NETWO<br>Adminis<br>Adminis<br>Adminis<br>Adminis<br>Adminis<br>Adminis<br>Adminis | Sett<br>stratc<br>SERV<br>SERV<br>sterr<br>stratc<br>stratc<br>stratc<br>stratc<br>stratc<br>stratc<br>stratc<br>stratc<br>stratc<br>stratc<br>stratc |  |
|                                                                                                    |     |                                                                                                    | >                                                                                                    |  |
|                                                                                                    |     |                                                                                                    |                                                                                                    |  |

3. Double click on 'Manage audit and security log' to display the Properties dialog:

| Manage auditing and security log Properties | ?  | $\times$ |
|---------------------------------------------|----|----------|
| Local Security Setting Explain              |    |          |
| Manage auditing and security log            |    |          |
|                                             |    |          |
|                                             |    |          |
|                                             |    |          |
| Add User or Group Remove                    |    |          |
|                                             |    |          |
| OK Cancel                                   | Ap | ply      |

4. Ensure that the 'Administrators' user group is shown, if not then click 'Add User or Group' then click the 'Object Types' button and s elect 'Groups'.

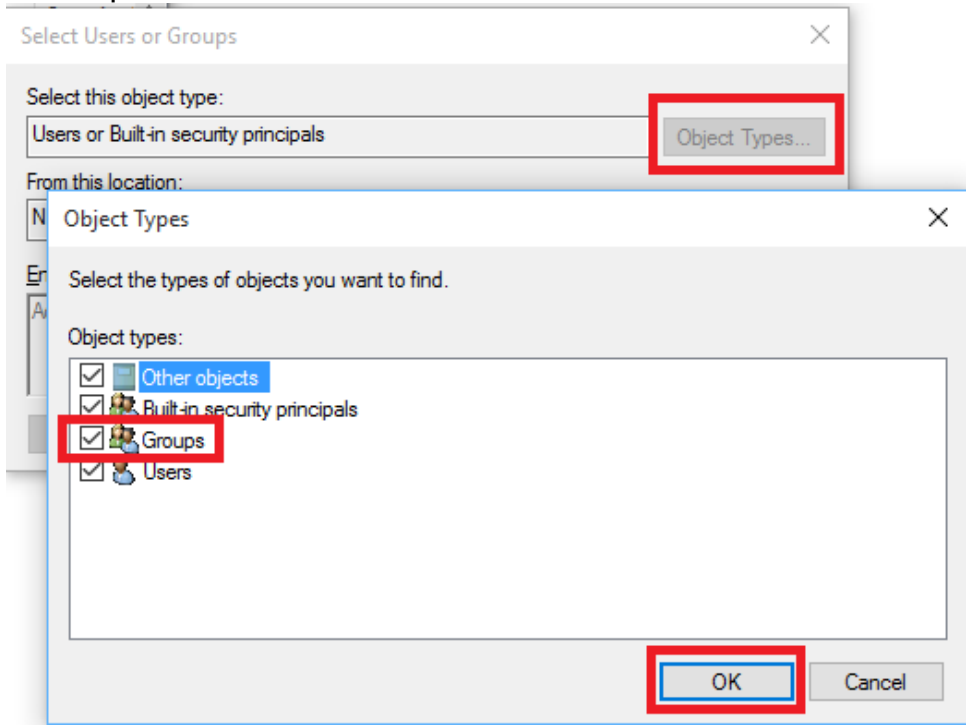

| 5. Enter 'Administrators' and click           | 'OK':                  |        |              |
|-----------------------------------------------|------------------------|--------|--------------|
| Select Users or Groups                        |                        |        | ×            |
| Select this object type:                      |                        |        |              |
| Users, Groups or Built-in security            | y principals           |        | Object Types |
| From this location:                           |                        |        |              |
|                                               |                        |        | Locations    |
| Enter the object names to select              | : ( <u>examples</u> ): |        |              |
| Administrators                                |                        |        | Check Names  |
|                                               |                        |        |              |
| Advanced                                      |                        | OK     | Cancel       |
|                                               |                        | OIN    |              |
| 6. Finally <b>click 'OK'</b> to save the chan | ges:                   |        | 2 ~          |
| Manage auditing and security                  | roperties              |        | · ^ ·        |
| Local Security Setting Explain                | 1                      |        |              |
| Manage auditing an                            | nd security log        |        |              |
|                                               |                        |        |              |
|                                               |                        |        |              |
| Administrators                                |                        |        |              |
| Administrators                                |                        |        |              |
|                                               |                        |        |              |
|                                               |                        |        |              |
|                                               |                        |        |              |
|                                               |                        |        |              |
|                                               |                        |        |              |
|                                               |                        |        |              |
| Add User or Group                             | Remove                 |        |              |
|                                               |                        |        |              |
|                                               |                        |        |              |
|                                               |                        |        |              |
|                                               |                        |        |              |
|                                               |                        |        |              |
|                                               | ОК                     | Cancel | Apply        |
|                                               |                        |        |              |